## <u>TRABAJO FINAL</u> <u>CURSO MOODLE:</u> <u>CEIP SANTA CECILIA</u>

NATALY PÉREZ ALONSO

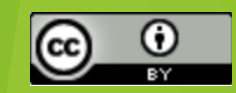

#### 1) ENTRAMOS EN EL AULA VIRTUAL

ENTRAMOS EN NUESTRA PÁGINA DE EDUCACYL. EN NUESTRO ACCESO PRIVADO Y AHÍ EN EL AULA VIRTUAL..Y EN EL MOODLE DEL COLE, PICNCHANDO EN NUESTRO CURSO.

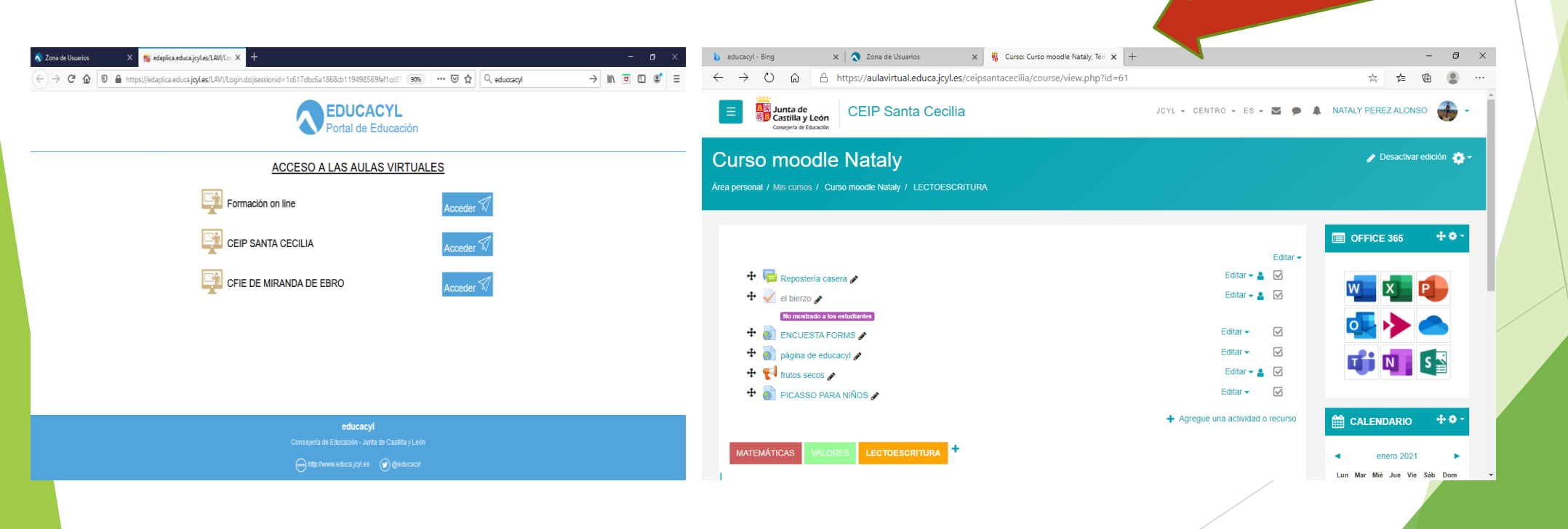

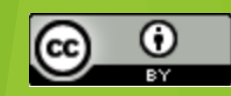

# 3) MATRICULAMOS USUARIOS ( a los que luego podremos enviarles tareas)

| b            | edu | cacyl - Bing 🛛 🗙 🛛 🏹 Zona de                           | Usuarios 🗙 🦉 Curs                 | o moodle Nataly: Participant 🗙            | +                  |                           |            |                                                                                                    | -                    | ٥              | > |
|--------------|-----|--------------------------------------------------------|-----------------------------------|-------------------------------------------|--------------------|---------------------------|------------|----------------------------------------------------------------------------------------------------|----------------------|----------------|---|
| $\leftarrow$ |     | → ひ ⋒ 合 https://aulavi                                 | rtual.educa.jcyl.es/ceipsantaceci | ilia/user/index.php?id=61                 |                    |                           |            | ☆ 5=                                                                                                    | 庙                    |                |   |
|              | ≡   | Junta de<br>Castilla y León<br>Consejería de Educación | anta Cecilia                      |                                           | JCYL               | ✓ CENTRO ✓                | ES - 💟 🗭 🌲 | NATALY PEREZ ALON                                                                                                    | ISO                  | •              |   |
|              |     | Nombre / Apellido(s) 🔺                                 | Dirección de correo               | Roles<br>—                                | Grupos             | Ultimo acceso<br>al curso | Estatus    | <ul> <li>enero 202</li> </ul>                                                                                                    | 1                    | ×              |   |
|              |     | ANTONIO CANO GOÑI                                      | antonio.cangon@educa.jcyl.es      | Estudiante 🖋                              | No hay<br>grupos 🖋 | 15 días 19<br>horas       | Activo     | Lun Mar Mié Jue Vi<br>1<br>4 5 6 7 8                                                                                                    | e Sáb<br>2<br>9      | Dom<br>3<br>10 |   |
|              |     | PATRICIA GAMARRA SAN<br>MIGUEL                         | patricia.gamsan@educa.jcyl.es     | Estudiante, Administrador<br>del centro 🖋 | No hay<br>grupos 🖋 | Nunca                     | Activo     | 11         12         13         14         13           18         19         20         21         22           25         26         27         28         23 | i 16<br>2 23<br>9 30 | 17<br>24<br>31 |   |
|              |     | CAROLINA GARCIA MARTINEZ                               | cgarciamartinez2@educa.jcyl.es    | Estudiante, Administrador<br>del centro 🖋 | No hay<br>grupos 🖋 | Nunca                     | Activo     | <ul> <li>Ocultar event</li> <li>Ocultar event</li> </ul>                                                                                                    | os de s<br>os de     | itio           |   |
|              |     | 🛷 EVA GONZÁLEZ DÍEZ                                    | eva.gondie@educa.jcyl.es          | Estudiante 🖋                              | infantil 1         | 84 días 20<br>horas       | Activo     | categoria                                                                                                    | os de c              | :Urso          |   |
|              |     |                                                        | iherran@educa.jcyl.es             | Profesor 🖋                                | No hay<br>grupos 💉 | Nunca                     | Activo     | <ul> <li>Ocultar eventos e<br/>usuario</li> </ul>                                                                                                    |                      | le             |   |
|              |     | ANA MARIA MORENO                                       | anam.morcam@educa.jcyl.es         | Estudiante 🖋                              | No hay<br>grupos 🖋 | 83 días 8 horas           | Activo     | ACTIVIDADES                                                                                                    |                      | + <b>*</b> -   |   |
|              |     | ESTHER PALACIOS FUENTES                                | epalaciosfu@educa.jcyl.es         | Estudiante, Administrador<br>del centro 🖋 | No hay<br>grupos 🖋 | 84 días 23<br>horas       | Activo     | Cuestionarios                                                                                                    |                      |                |   |
|              |     | INMACULADA PELLITERO<br>GONZÁLEZ                       | inmaculada.pelgon@educa.jcyl.es   | Estudiante, Administrador<br>del centro 🖋 | infantil 1<br>🖋    | 29 días 4 horas           | Activo     | Foros<br>Recursos                                                                                                    |                      |                |   |
|              |     | NATALY PEREZ ALONSO                                    | nataly.peralo@educa.jcyl.es       | Profesor 💉                                | No hay             | ahora                     | Activo     |                                                                                                    |                      |                |   |

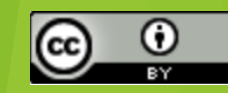

# 4) TIPOS DE TAREAS: para su creación iremos a agregar actividad o recurso y le damos agregar y ya podemos crearla.

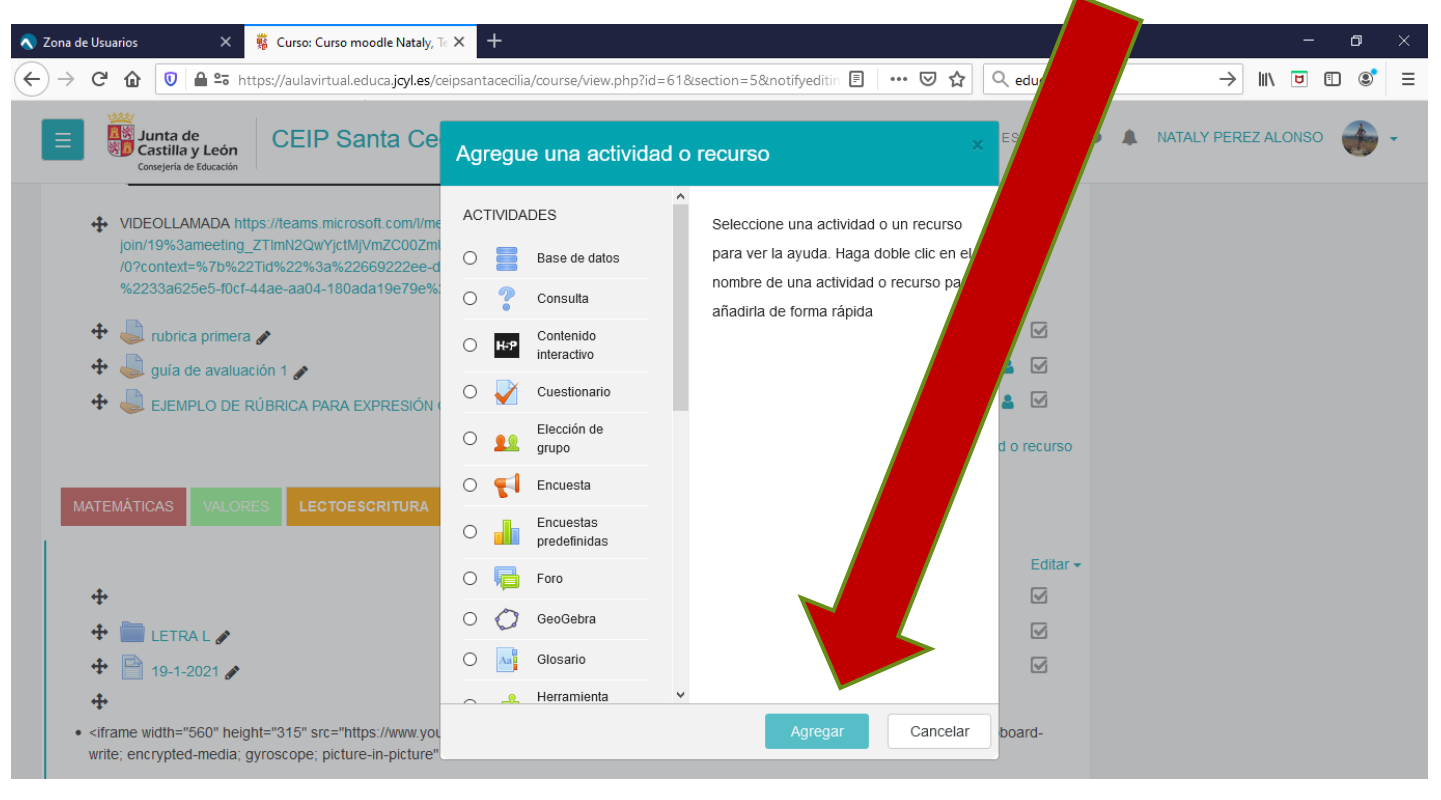

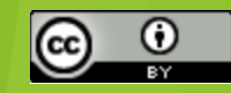

#### 4.1 FORMS:

| Zona de Usuarios X                                | 🖬 Formulario sin título X 🕂                                                                           | - 0 ×          |
|---------------------------------------------------|----------------------------------------------------------------------------------------------------|----------------|
| $\rightarrow$ C $\land$ $\bigcirc$ $\land$ https: | /forms.office.com/Pages/ResponsePage.aspx?id=7iKSZuXVOUWYfqMBWrbfMeUlpjPP8K5EqgQYC1 🚥 🛛 🏠 🔍 educcacyl | → III\ ២ 🗊 🛎 = |
|                                                   |                                                                                                    | ^              |
|                                                   |                                                                                                    |                |
|                                                   | 1. TE GUSTA LEER                                                                                      |                |
|                                                   | O SI                                                                                                  |                |
|                                                   | O NO                                                                                                  |                |
|                                                   |                                                                                                    |                |
|                                                   |                                                                                                    |                |
|                                                   | 2. CUAL ES TU GENERO LITERARIO PREFERIDO                                                              |                |
|                                                   | Enter your answer                                                                                     |                |
|                                                   |                                                                                                    |                |
|                                                   | 3 TE GUSTAN LAS NOVELAS DE KENT FOLLET                                                                |                |
|                                                   |                                                                                                    |                |
|                                                   | X X X                                                                                                 |                |
|                                                   |                                                                                                    |                |
|                                                   | 4. CUÁNDO TERMINASTE TU ÚLTIMO LIBRO LEÍDO                                                            |                |
|                                                   | Please input date in format of M/d/www                                                                |                |
|                                                   |                                                                                                    |                |

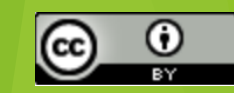

#### 4.2 SWAY:

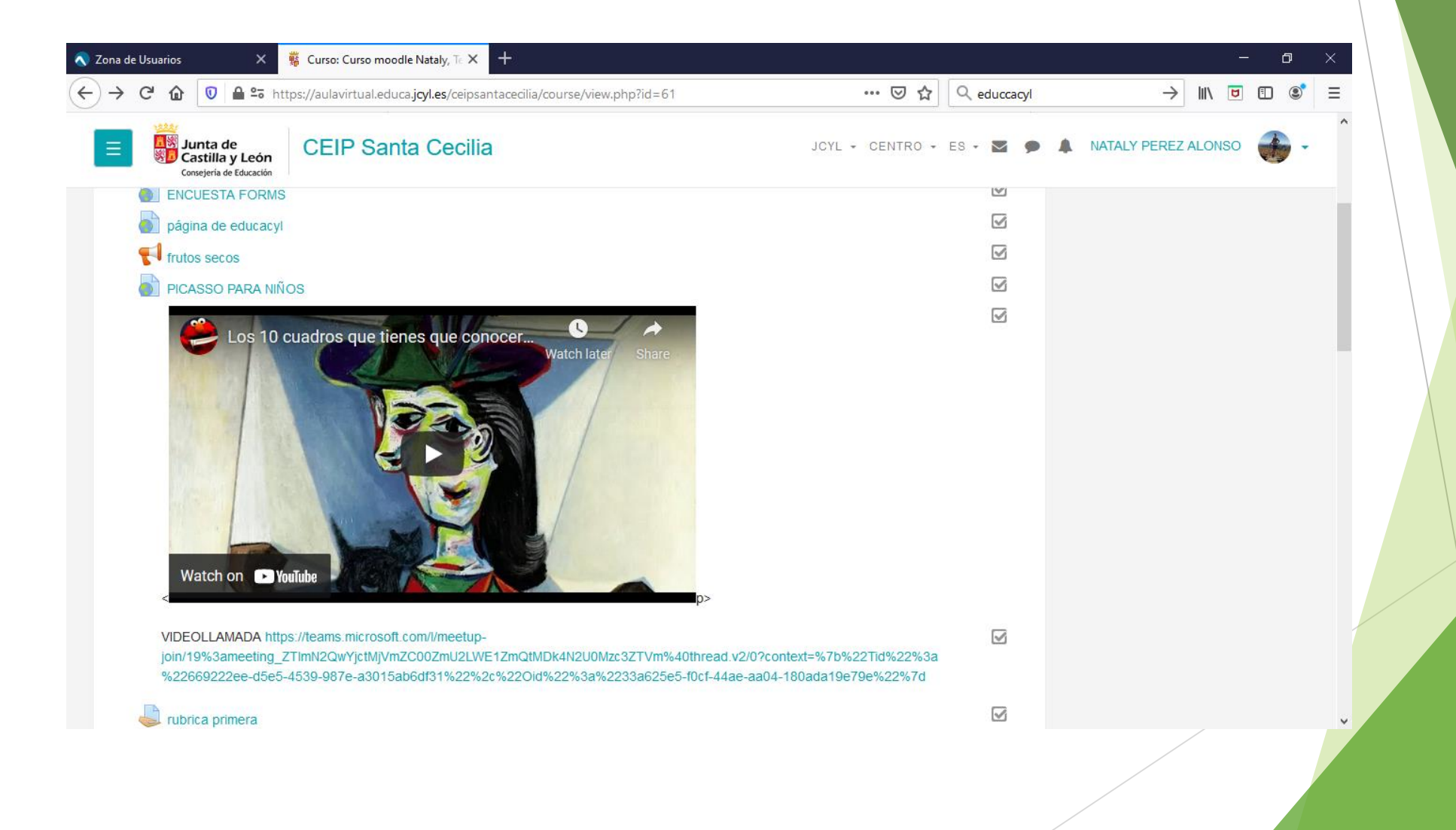

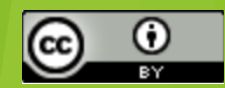

#### 4.3 RÚBRICA O GUÍA DE EVALUACIÓN:

| 🗹 📙 EDUCACYL - Bing 🛛 🗙 🛛 🔇                                      | Zona de Usuarios        | 🗙 🧱 Calificació                         | on avanzada                      | K 💽 Ejemplo de Rúb                    | orica de evaluació $$ x $$ $ $ $+$               |              | -      | đ   |
|------------------------------------------------------------------|-------------------------|-----------------------------------------|----------------------------------|---------------------------------------|--------------------------------------------------|--------------|--------|-----|
| $\leftarrow$ $ ightarrow$ $C$ $\ \textcircled{O}$ https://aulavi | rtual.educa.jcyl.es/cei | psantacecilia/grade,                    | /grading/manage.p                | hp?areaid=110                         |                                                  | τœ           | £⊨ @   |     |
| E Junta de<br>Castilla y León<br>Consejería de Educación         | Santa Cecilia           |                                         |                                  | JCYL - CENT                           | RO - ES - 🎽 🗭                                    | NATALY PEREZ | ALONSO | 🛃 - |
| Curso moodle Nataly                                              | RÚBRICA EX              | (PRESIÓN R                              | OAL Listo pa                     | ara usar                              |                                                  |              |        |     |
| Participantes                                                    | RUBRICA QUE NOS V       |                                         |                                  |                                       |                                                  |              |        |     |
| Calificaciones                                                   | PRONUNCIACIÓN           | no se entiende                          | Comete errores                   | Pronuncia las                         | Pronuncia las                                    |              |        |     |
| General                                                          |                         | 1 puntos                                | pronunciación<br>como de         | adecuadamente<br>pero su              | correctamente y<br>vocaliza bien                 |              |        |     |
| MATEMÁTICAS                                                      |                         |                                         | vocalización<br>2 puntos         | vocalización es<br>incorrecta         | 4 puntos                                         |              |        |     |
| PRIMER TRIMESTRE                                                 |                         |                                         |                                  | 3 puntos                              |                                                  |              |        |     |
| VALORES                                                          | VOLUMEN                 | susurra, casi no se<br>le oye           | habla demasiado<br>bajo          | Levanta la voz<br>demasiado           | utiliza un volumen<br>adecuado a la<br>situación |              |        |     |
| PRIMER TRIMESTRE                                                 |                         | 1 puntos                                | 2 puntos                         | 3 puntos                              | 4 puntos                                         |              |        |     |
| LECTOESCRITURA                                                   | POSTURA                 | Ni nos mira                             | A veces da la espalda al público | Mira al público<br>pero está apovado  | Es natural,<br>mirando al público                |              |        |     |
| Tema 6                                                           |                         | 1 punios                                | 2 puntos                         | en algún sitio<br>3 puntos            | constantemente<br>4 puntos                       |              |        |     |
| Área personal                                                    | CONTENIDO               | No hay un<br>contenido bien<br>definido | Expone elk<br>contenido, pero    | Correcto, pero en<br>ocasiones divaga | Es correcto, no se sale del tema.                |              |        |     |

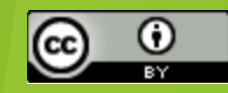

- Para crear una rúbrica o guía de evaluación:
- Accedemos a agregar actividad o recurso a la opción que pone calificación (ahí clicamos en guía de evaluación o rúbrica).
- Entramos en la tarea y en la rueda buscamos CALIFICACIÓN AVANZADA

| NOMBRE:                                                                                                    |                                                                                                    | FECHA:                                                                                                    |                                                                                                    |                                                                                                    |  |  |  |
|----------------------------------------------------------------------------------------------------|----------------------------------------------------------------------------------------------------|----------------------------------------------------------------------------------------------------|----------------------------------------------------------------------------------------------------|----------------------------------------------------------------------------------------------------|--|--|--|
| RUE                                                                                                    | RICA DE COM                                                                                                    | PORTAMIEN                                                                                                    | VTO                                                                                                    |                                                                                                    |  |  |  |
| COMPORTAMENTO ACADÉMICO<br><i>TRABAJO COOPERATIVO</i>                                                                                              | 4                                                                                                    | 3                                                                                                    | 2                                                                                                    | 1                                                                                                    |  |  |  |
| Se espera que cata alumno(a) trabaje de<br>forma cooperativa como compañero de<br>clase y como compañero de equipo<br>s <b>iempre</b> .            | El alumno(a) trabaja de<br>forma cooperativa con<br>buena actitud.                                                                  | El alumno(a) trabaja de<br>forma cooperativa<br>cuando se le obliga.                                                       | El alumno(a) trabaja de<br>forma cooperativa sólo<br>cuando se le obliga.                                                                         | El alumno(a) rehúsa a<br>trabajar de forma<br>cooperativa.                                                                               |  |  |  |
| COMPORTAMIENTO ACADÉMICO<br>Seguir Reglàs                                                                                                    | 4                                                                                                    | 3                                                                                                    | 2                                                                                                    | 1                                                                                                    |  |  |  |
| Se espera que cada alumno(a) ponga<br>atención al maestro o ponente cuando se<br>dan las instrucciones o cuando se le da<br>una tarea o actividad. | El alumno(a) sigue<br>instrucciones y<br>procedimientos sin que se<br>le recuerde o se le<br>indique.                               | El alumno(a) sigue<br>instrucciones y<br>procedimientos cuando<br>se le recuerda o se le<br>indica.                        | El alumno(a) sigue<br>instrucciones y<br>procedimientos<br>solamente cuando se le<br>obliga.                                                      | El alumno(a) no sigue<br>instrucciones y<br>procedimientos.                                                                              |  |  |  |
| COMPORTÀMIENTO SOCIÀL                                                                                                    | 4                                                                                                    | 3                                                                                                    | 2                                                                                                    | 1                                                                                                    |  |  |  |
| Se espera que cada alumno(a) siga las<br>reglas de la escuela, se comporte<br>apropiadamente y sea amádie con todos.                               | El alumno(a)<br>consistentemente sigue<br>las reglas tiene un<br>comportamiento apropiado<br>y muestra sus habilidades<br>sociales. | El alumno(a) a veces<br>sigue las reglas de la<br>escuela, tiene<br>comportamiento<br>apropiado y habilidades<br>sociales. | El alumno(a) sigue las<br>reglas de la escuela y<br>tiene comportamiento<br>apropiado y habilidades<br>sociales solamente<br>cuando se le obliga. | El alumno(a) no sigue<br>las reglas del colegio,<br>no biene<br>comportamiento<br>apropiado o no muestra<br>sus habilidades<br>sociales. |  |  |  |

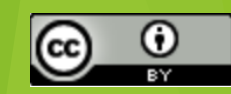

#### 5) ¿CÓMO PUEDO ORGANIZAR TODOS ESTOS RECURSOS PARA QUE SEA MÁS FÁCIL EL MANEJO DE ELLOS POR MIS ALUMNOS?...CREANDO PESTAÑAS ( y

subpestañas) 🐔 Curso: Curso moodle N: 🗙 🥰 58489TELEDOCSCECILIA: En 🕂 A https://aulavirtual.educa.jcyl.es/ceipsantacecilia/course/view.php?id= □☆ x≡ 0\_. **CEIP** Santa Cecilia Junta de Castilla y León CENTRO página de educacy frutos secos CALENDARIO Inicio PRIMER TRIMESTRE PRIMER TRIMESTRE PRIMER TRIMESTRE Cultar eventos de curso 🔊 🐸 Ocultar eventos de grupo

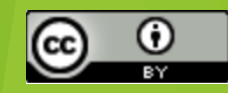

- 5.1 Pasos para crear pestañas.
- Vamos a editar ajustes, buscamos el formato del curso y le damos organizar en pestañas.
- Agregamos y guardamos.
- Activamos edición, clicamos en la pestaña y podemos guardar el nombre, y cambiar la fuente y su tamaño, el color de fondo...

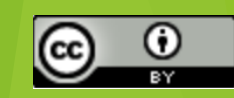

#### 6) PASOS PARA HACER UN ENLACE A UNA VIDEOLLAMADA DEL TEAMS

6.1 Pasos:

**T**j

*Clicamos en agregar actividad o recurso, etiqueta y seleccionamos el Teams.* 

A la vez deberemos abrir nuestro Teams (donde tenemos matriculados a nuestros alumnos como clase) y crearemos un vínculo para que les salga el enlace de la videollamada en el moodle.

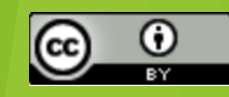

Dentro del Teams en **calendario** y creamos la reunión y como participantes agrego a mi clase. Seleciono el día y hora que quiero la reunión y guardamos.

Una vez creada copiamos el link de la reunión, le damos a copiar vínculo (dándole al botón derecho).

Accedemos a nuestra aula de moodle y le damos a añadir actividad, en este caso: URL. ponemos un título y pegamos el link.

Lo guardamos y ya sale el vínculo

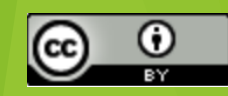

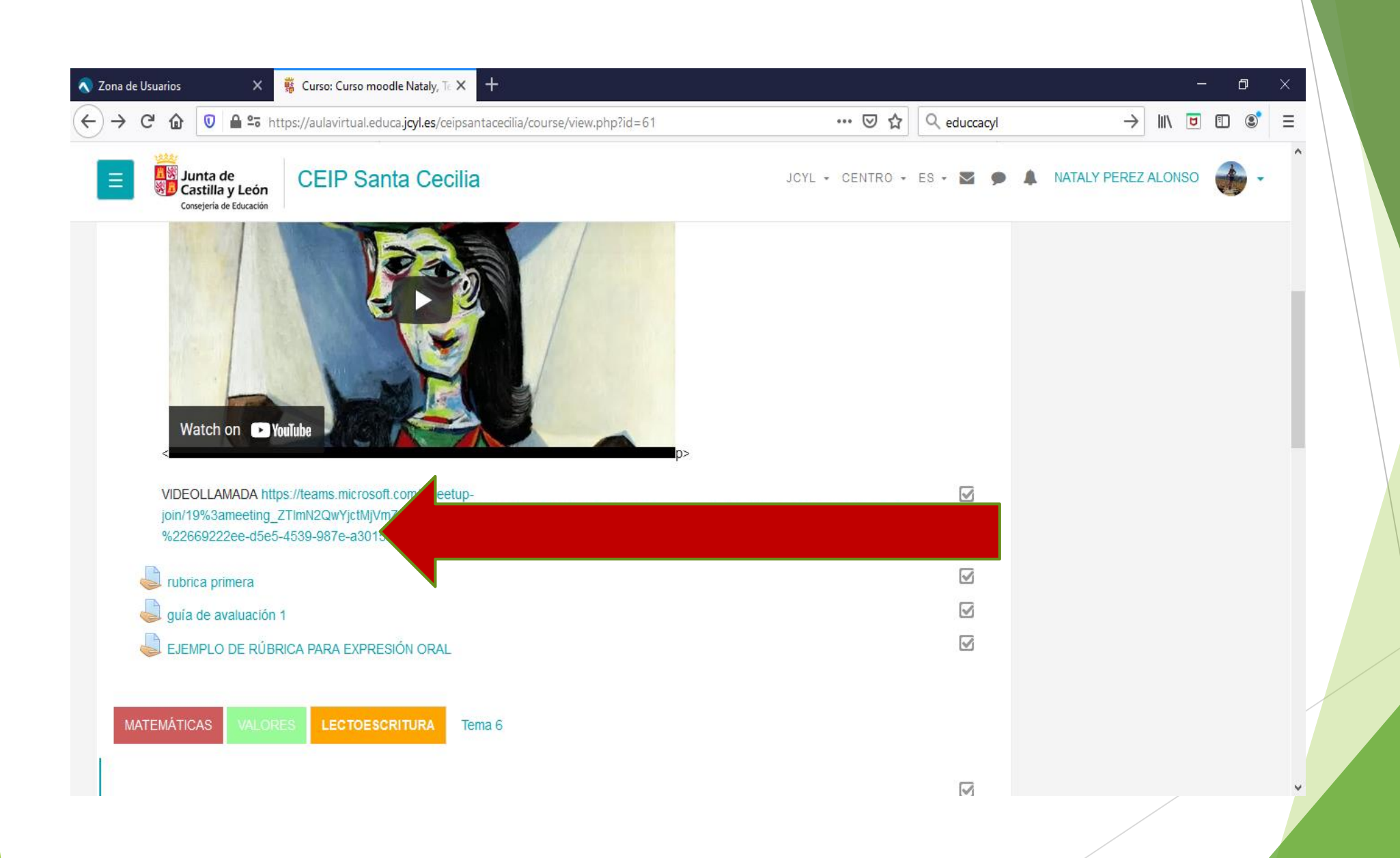

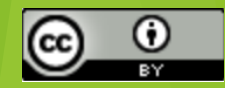

## 7) CREACIÓN DE UNA INSIGNIA:

#### 7. 1 PASOS:

### Vamos al menú de la izquierda y seleccionamos **crear insignia.**

Le ponemos un título y una descripción de quién la puede lograr; subimo un archivo (imagen) que tengamos descargado. Una buena herramienta para crear insignias originales es buscar en el google MAKEBADGES.

Es muy importante seleccionar el criterio por el que se conseguirá y guardamos. por último habilitamos el acceso.

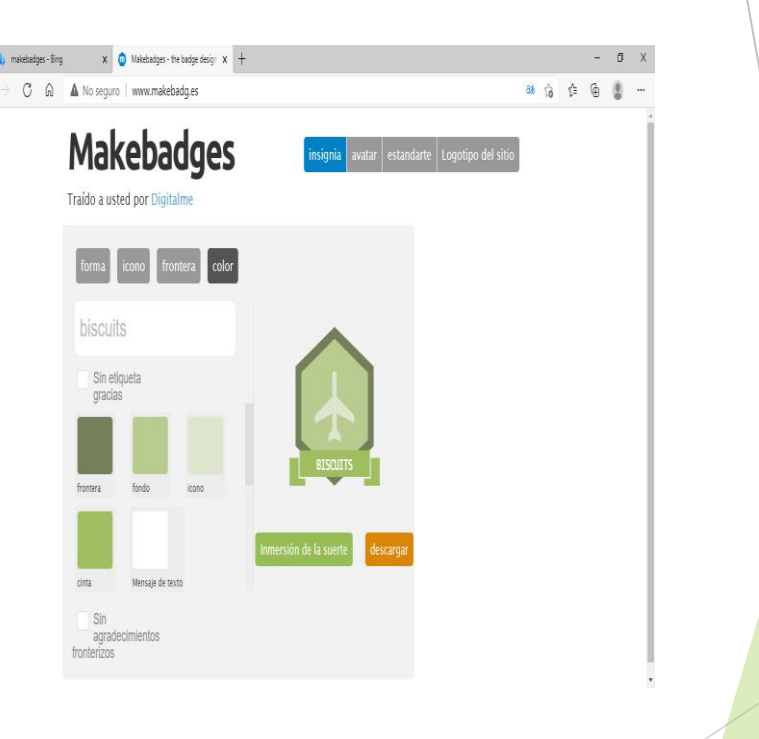

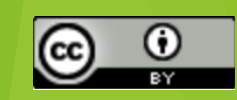

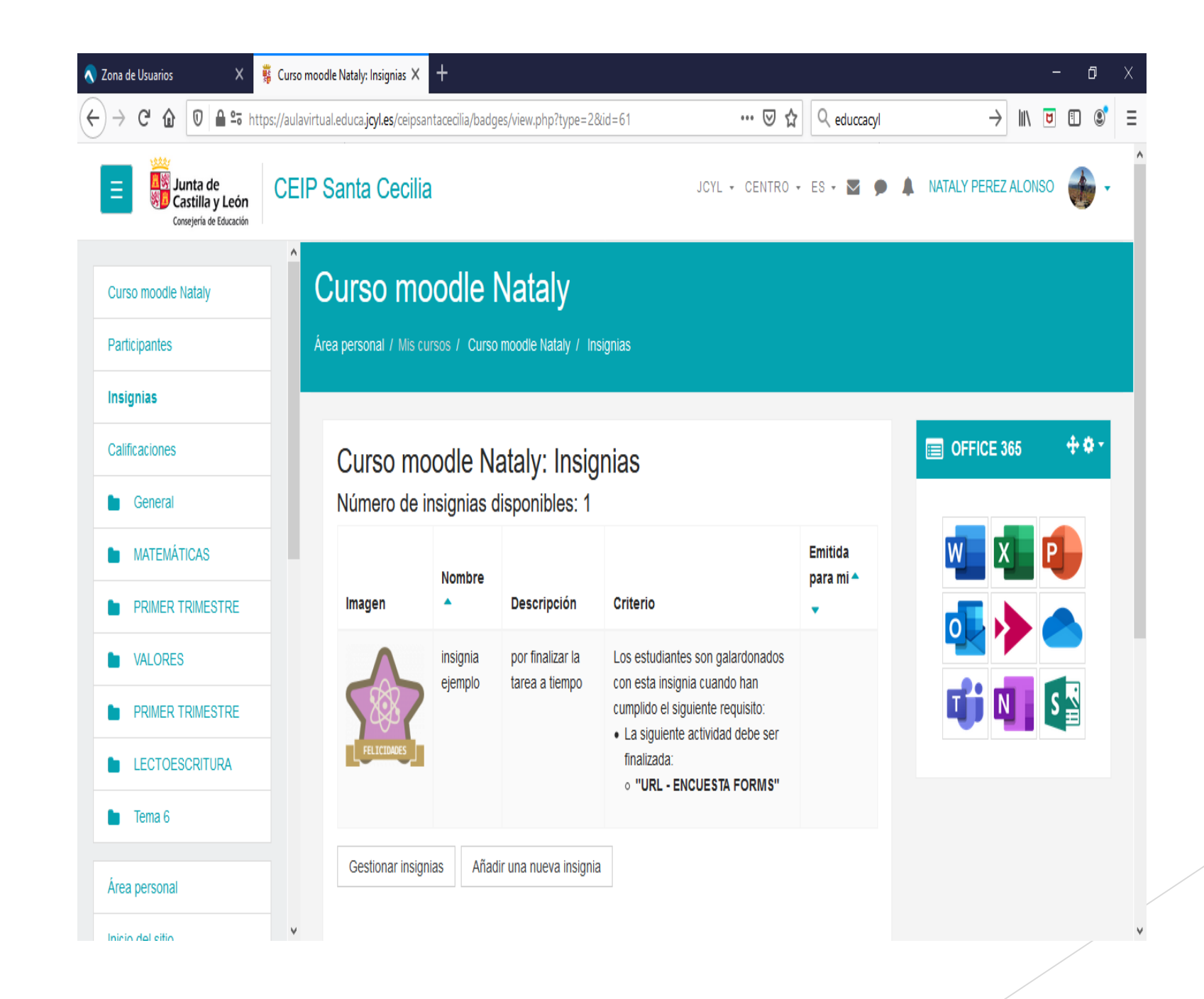

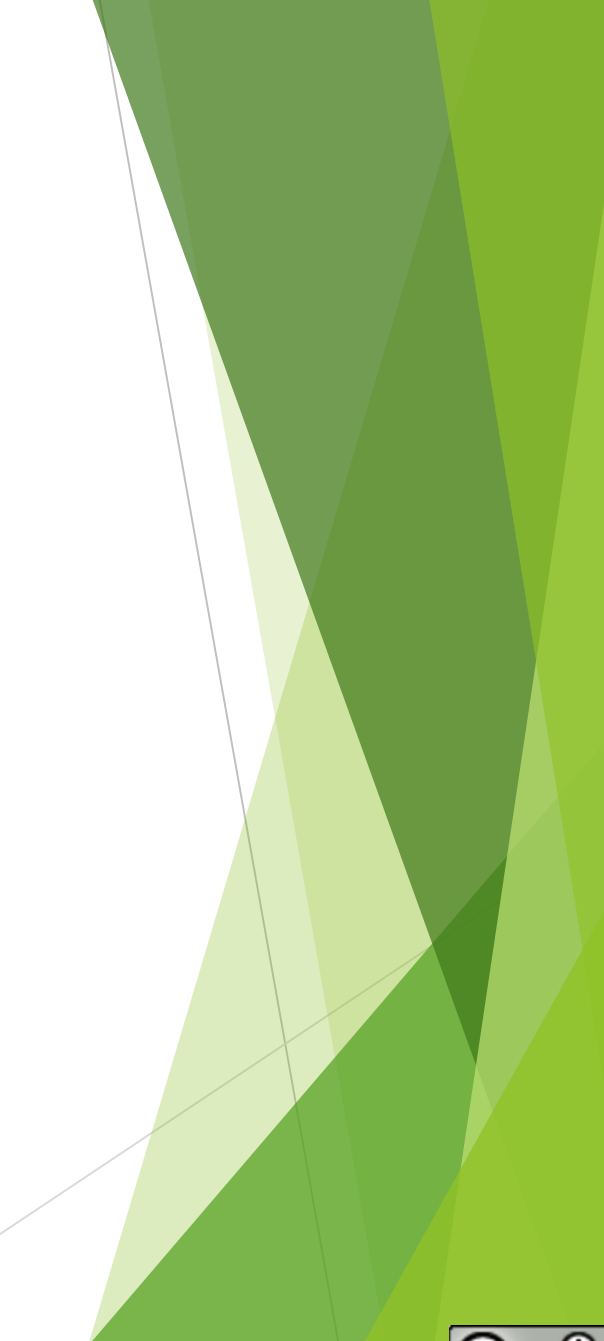

### 8)¿CÓMO HACER UNA COPIA DE SEGURIDAD?

- ▶ 8.1 PASOS:
- Nos vamos a ajusytes, a donde pone más y clicamos en la opción <u>COPIA DE</u> <u>SEGURIDAD.</u>
- Seleciono lo que quiero incluir y el nombre de mi archivo que puede ser ya por defecto o lo podemos modificar.
- Ejecutar copia de seguridad y después le damos a la opción de descargar (una vez generada la copia.
- una vez tengamos la copia..si queremos volver a instalarla la subimos y pulsamos RESTAURAR indicando el curso donde queremos restaurarlo, seleccionamos lo que queremos restaurar y ejecutamos.

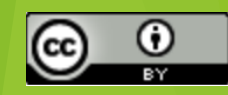

Existe otra opción qu es la de IMPORTAR ( DE UN CURSO A OTRO). Para ello vamos al icono administración del curso y seleccionamos la opción IMPORTAR.

Seleccionamos lo que nos interesa y continuamos. y le damos a realizar la importación y finalizamos dándole a continuar.

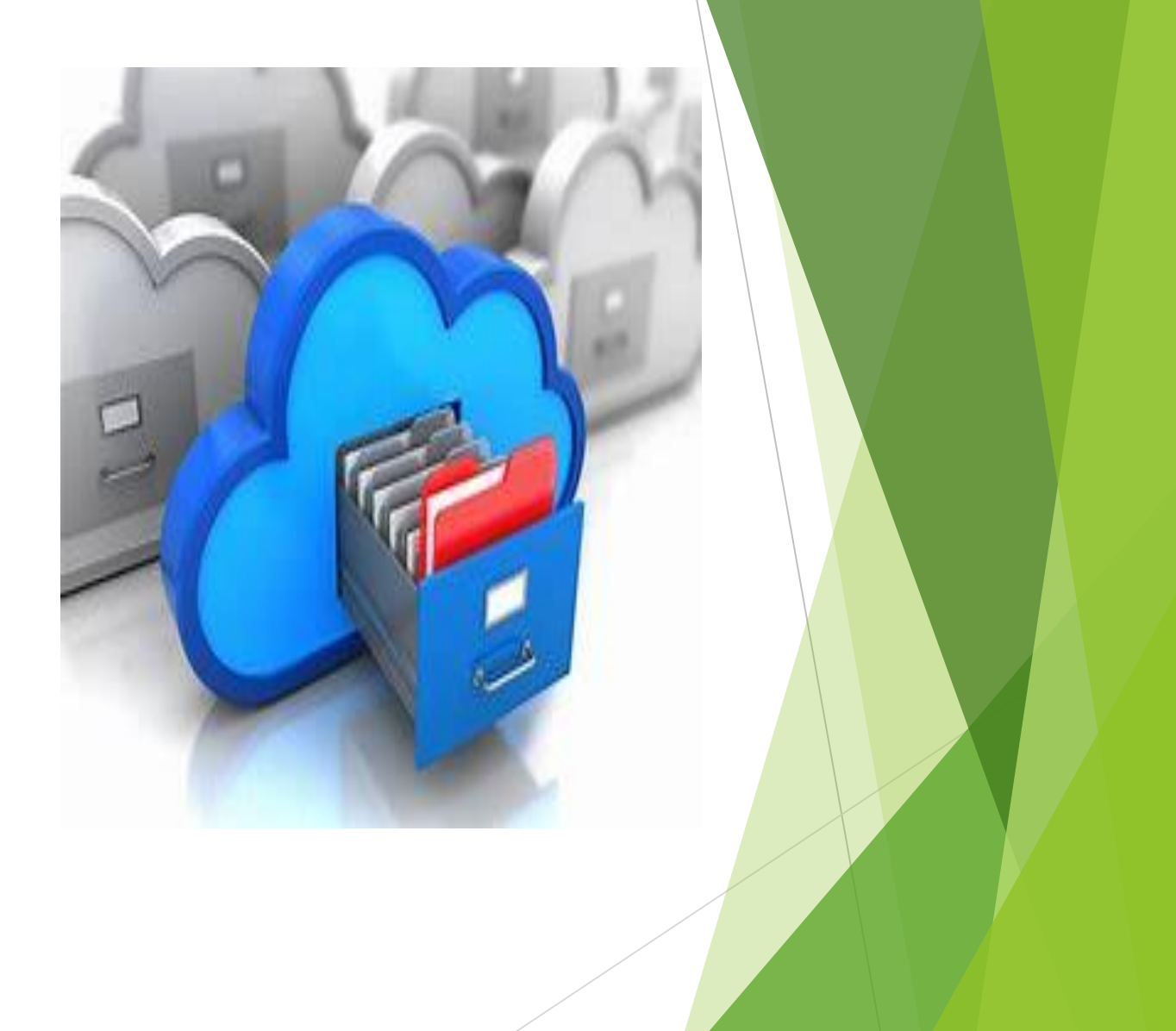

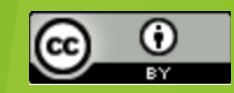

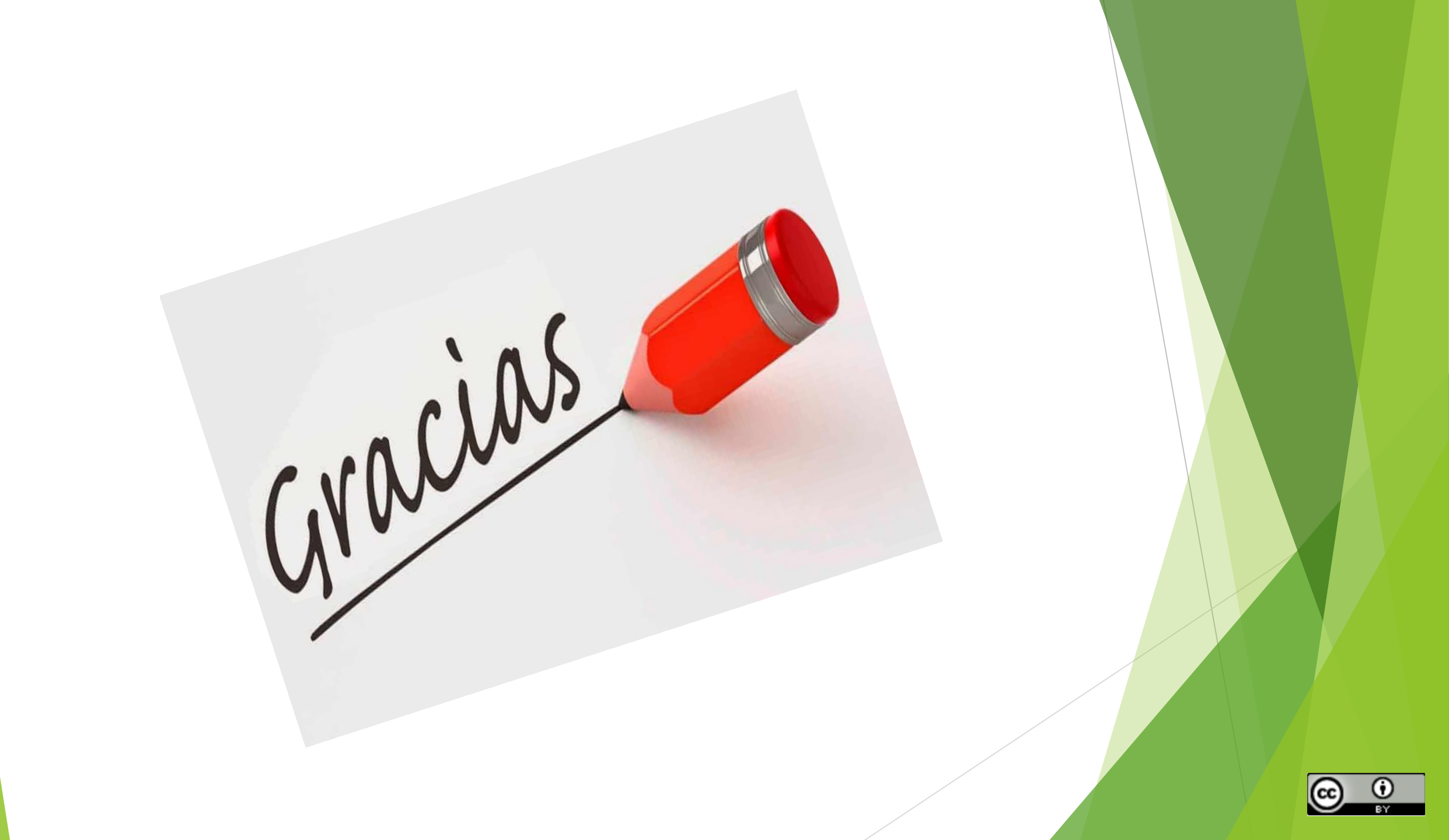